E-Mails in Outlook mit Nutzer-Zertifikat verschlüsseln oder signieren

Seit fast 50 Jahren werden E-Mails versendet. In der Anfangszeit war das Protokoll sehr einfach und unverschlüsselt, weil sich alle Teilnehmer vertrauten. Wenn man den Zugriff dritter auf E-Mails verhindern will, müssen diese verschlüsselt werden, da dann nur Sender und Empfänger in der Lage sind die E-Mail lesbar zu machen.

Wir bieten Nutzer-Zertifikate an mit denen z.B. E-Mails signiert oder verschlüsselt werden können.

Mit dieser Anleitung wir erklärt wie man ein Zertifikat erstellt und in Outlook aktiviert.

Bitte gehen sie auf folgende Webseite und beantragen Sie ein Zertifikat: https://www.uni-bremen.de/zfn/weitere-it-dienste/sicherheit-pki/nutzer-zertifikate

Nach einer kurzen Bearbeitungszeit werden Sie auf der Webseite Ihre Zertifikate finden.

Es gibt nun ein P12-Archiv. Bitte speichern Sie es auf Ihrem Rechner, diese enthält Ihr Zertifikat für Outlook.

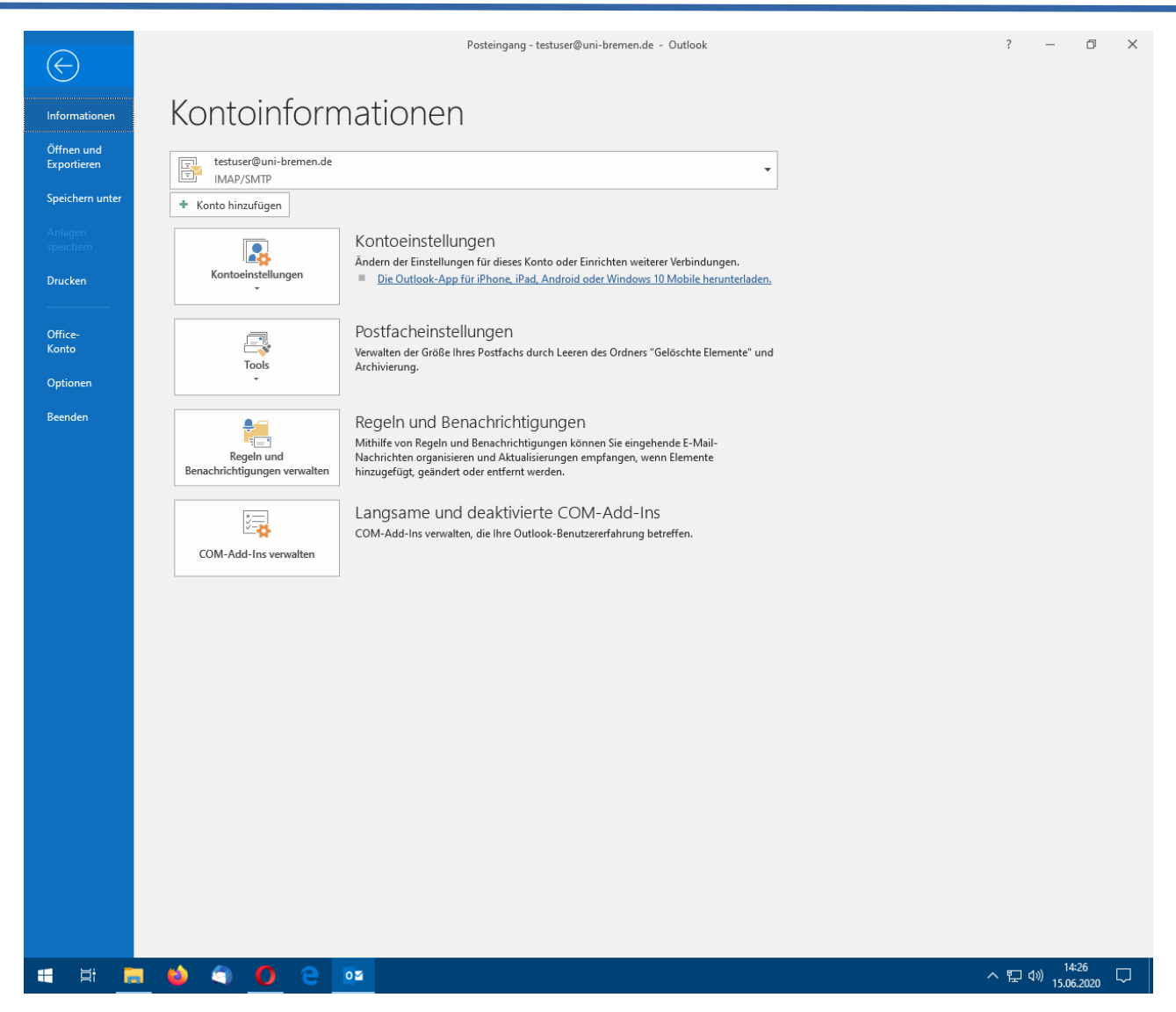

Wechseln Sie nun zu Outlook und klicken Sie im Menü auf "Datei". Outlook zeigt nun einen Submenü mit dem Eintrag Optionen an. Klicken Sie nun auf "Optionen".

| 留 5 Ŧ                          |                                             | Posteinga                             | ang - testuser@uni-bremen.de - Outloo                                          | bk                                                                                          |                                                                     | • – • ×                                             |  |  |  |  |
|--------------------------------|---------------------------------------------|---------------------------------------|--------------------------------------------------------------------------------|---------------------------------------------------------------------------------------------|---------------------------------------------------------------------|-----------------------------------------------------|--|--|--|--|
| Datei Start Sender             | n/Empfangen Ordner Ansicht                  | Hilfe CalDav Synchronize              | r 🛛 🖓 Was möchten Sie tun?                                                     |                                                                                             |                                                                     |                                                     |  |  |  |  |
| Neue Neue<br>E-Mail Elemente v | Sischen Archivieren<br>Löschen              | Weiterleiten                          | schieben in: ? A Strikeben v<br>Vorgesetzte(n) v<br>m-E-Mail v<br>wickSteps 52 | <ul> <li>☐ Ungelesen/Gelesen</li> <li>▶ Zur Nachverfolgung ▼</li> <li>Kategorien</li> </ul> | Personen suchen<br>Adressbuch<br>E-Mail filtern ×<br>Suchen<br>Rede | Alle Ordner<br>senden/empfangen<br>Senden/Empfangen |  |  |  |  |
| Favoritenordner hiernin zie    | enen <                                      | O Aktuallar Dactfach -                | Outlook-Ontionen                                                               | <u>^</u>                                                                                    | ~                                                                   |                                                     |  |  |  |  |
| ✓ testuser@uni-breme           |                                             |                                       |                                                                                |                                                                                             | ~                                                                   | ·                                                   |  |  |  |  |
| Posteingang 101                | Allgemein                                   | Sorgen Sie für die                    | Sicherheit Ihrer Dokumente und des                                             | Computers.                                                                                  |                                                                     |                                                     |  |  |  |  |
| Postausgang                    | E-Mail                                      |                                       |                                                                                |                                                                                             |                                                                     |                                                     |  |  |  |  |
| RSS-Feeds (Nur dieser Co       | Kalender                                    | Sicherheit & mehr                     |                                                                                |                                                                                             |                                                                     |                                                     |  |  |  |  |
| Suchoraner                     | Personen                                    | Besuchen Sie Office.com, u            | ım weitere Informationen zum Datensch                                          | utz und zur Sicherheit zu erhal                                                             | ten.                                                                | ₽,                                                  |  |  |  |  |
|                                | Aurgaben                                    | Microsoft Trustworthy C               | omputing                                                                       |                                                                                             |                                                                     |                                                     |  |  |  |  |
|                                | Suchen                                      | Microsoft Outlook-Trust Ce            | enter                                                                          |                                                                                             |                                                                     |                                                     |  |  |  |  |
|                                | Sprache                                     | Das Trust Center enthält Eir          | nstellungen für Sicherheit und Datensch                                        | utz, um für die                                                                             |                                                                     |                                                     |  |  |  |  |
|                                | Erleichterte Bedienung                      | Sicherheit des Computers 2<br>ändern. | u sorgen. Es wird davon abgeraten, dies                                        | e Einstellungen zu Einst                                                                    | ellungen für das Trust C <u>e</u> nter                              |                                                     |  |  |  |  |
|                                | Erweitert                                   |                                       |                                                                                |                                                                                             |                                                                     | m                                                   |  |  |  |  |
|                                | Menuband anpassen                           |                                       |                                                                                |                                                                                             |                                                                     |                                                     |  |  |  |  |
|                                | Symbolieiste für den Schnelizugriff         |                                       |                                                                                |                                                                                             |                                                                     | n                                                   |  |  |  |  |
|                                | Add-Ins                                     |                                       |                                                                                |                                                                                             |                                                                     |                                                     |  |  |  |  |
|                                | Trust Center                                |                                       |                                                                                |                                                                                             |                                                                     |                                                     |  |  |  |  |
|                                |                                             |                                       |                                                                                |                                                                                             |                                                                     |                                                     |  |  |  |  |
|                                |                                             |                                       |                                                                                |                                                                                             |                                                                     | können Sie eine                                     |  |  |  |  |
|                                |                                             |                                       |                                                                                |                                                                                             |                                                                     |                                                     |  |  |  |  |
|                                |                                             |                                       |                                                                                |                                                                                             |                                                                     |                                                     |  |  |  |  |
|                                |                                             |                                       |                                                                                |                                                                                             |                                                                     |                                                     |  |  |  |  |
|                                |                                             |                                       |                                                                                |                                                                                             |                                                                     | ben, benötigen Sie                                  |  |  |  |  |
|                                |                                             |                                       |                                                                                |                                                                                             |                                                                     |                                                     |  |  |  |  |
|                                |                                             |                                       |                                                                                |                                                                                             |                                                                     |                                                     |  |  |  |  |
|                                |                                             |                                       |                                                                                |                                                                                             |                                                                     | d=2;RA ID=4070                                      |  |  |  |  |
|                                |                                             |                                       |                                                                                |                                                                                             | OK Abbrecher                                                        |                                                     |  |  |  |  |
| L                              | English version see b                       | elow                                  | - und Ihr eigenes Zertifikat, da                                               | s Sie im Anhang dieser Mai                                                                  | l finden.                                                           |                                                     |  |  |  |  |
|                                | ▲ Letzten Monat                             |                                       |                                                                                | -                                                                                           |                                                                     |                                                     |  |  |  |  |
|                                | Dr. Martin Mehrt                            | tens 😫                                | Befolgen Sie bitte die in dem Do<br>https://info.pca.dfn.de/doc/Info           | okument "Informationen fü<br>o Zertifikatinhaber.pdf                                        | ir Zertifikatinhaber" aufgefür                                      | nrten Regelungen:                                   |  |  |  |  |
|                                | ① Corona FAQ Updat<br>Liebe Mitarbeiterinne | te 22.05.2020<br>en und               |                                                                                | · · · ·                                                                                     |                                                                     |                                                     |  |  |  |  |
|                                | Dr. Martin Mehrt                            | tens 🔒                                | Mit freundlichen Grüßen                                                        |                                                                                             |                                                                     |                                                     |  |  |  |  |
| Markan 24                      | O Rundschreiben de                          | es Sen 20.05.2020                     |                                                                                |                                                                                             |                                                                     | -                                                   |  |  |  |  |
| Filter angewendet              | - Analich vareian cash                      |                                       |                                                                                |                                                                                             | Verbunden                                                           | + 100 %                                             |  |  |  |  |
| 🕂 🛱 肩                          | 🖕 🤄 🚺 🚊 💽                                   | 1                                     |                                                                                |                                                                                             | ~                                                                   | 、 臣                                                 |  |  |  |  |

Ein neues Fenster mit den Outlook-Optionen öffnet sich. Klicken Sie nun auf das "Trust Center".

| ∰ 5 ÷                                                                                                    | Posteingang - testuser@uni-bremen.de - Outlook                                                                                                    | 1 – 0 ×                                            |  |  |  |  |  |  |  |  |
|----------------------------------------------------------------------------------------------------|----------------------------------------------------------------------------------------------------|----------------------------------------------------|--|--|--|--|--|--|--|--|
| Datei Start Senden/Empfangen Ordner Ansich                                                                                                    | t Hilfe CalDav Synchronizer $Q$ Was möchten Sie tun?                                                                                                    |                                                    |  |  |  |  |  |  |  |  |
| Neue Neue<br>E-Mail Elemente -<br>Neue Löschen Archivieren<br>Löschen Christeren<br>E-Mail Elemente -<br>Seur Löschen                                                      | Weiterleiten     Image: Constraint of the second second sec | Alle Ordner<br>enden/empfangen<br>senden/Empfangen |  |  |  |  |  |  |  |  |
| Pavontenorditer mernin zienen                                                                                                    | Trust Center X                                                                                                    | 1                                                  |  |  |  |  |  |  |  |  |
| ▲ testuser@uni-breme                                                                                                    |                                                                                                    | 1                                                  |  |  |  |  |  |  |  |  |
| Posteingang 101     Vertrauenswürdige Herausgeber                                                                                                    | ngang 101 Vertrauenswürdige Herausgeber Verschlüsselte E-Mail-Nachrichten                                                                                                    |                                                    |  |  |  |  |  |  |  |  |
| Postausgang Datenschutzoptionen<br>RSS-Feeds (Nur dieser Co<br>Suchordner Anlagenbehandlung<br>Automatischer Download<br>Makroeinstellungen<br>Programmgesteuerter Zugriff | Inhalt und Anlagen für ausgehende Nachrichten verschlüsseln     Ausgehenden Nachrichten digitale Signatur hinzufügen     Signierte Nachrichten als Klartext senden     S/MIME-Bestätigung anfordern, wenn mit S/MIME signiert     Standardeinstellung:     F                                                                                                    | <u>8</u> ^                                         |  |  |  |  |  |  |  |  |
|                                                                                                    | Digitale IDs (Zertifikate) Digitale IDs bzw. Zertifikate sind Dokumente, mit denen die Identität in elektronischen Transaktionen nachgewiesen werden kenn. Importieren/Exportieren Als Nur-Text lesen n                                                                                                    |                                                    |  |  |  |  |  |  |  |  |
|                                                                                                    | Digital signierte Nachrichten im Nur-Text-Format lesen                                                                                                    |                                                    |  |  |  |  |  |  |  |  |
|                                                                                                    | Skript in Ordnern                                                                                                    |                                                    |  |  |  |  |  |  |  |  |
|                                                                                                    | Skript in freigegebenen Ordnern zulassen Skript in Öffentlichen Ordnern zulassen                                                                                                    | können Sie eine                                    |  |  |  |  |  |  |  |  |
|                                                                                                    |                                                                                                    | ben, benötigen Sie                                 |  |  |  |  |  |  |  |  |
|                                                                                                    |                                                                                                    | d=2;RA ID=4070                                     |  |  |  |  |  |  |  |  |
|                                                                                                    | OK Abbrechen                                                                                                    |                                                    |  |  |  |  |  |  |  |  |
| English version se                                                                                                    | e below - und Ihr eigenes Zertifikat, das Sie im Anhang dieser Mail finden.                                                                                                    |                                                    |  |  |  |  |  |  |  |  |
| ✓ Letzten Monat<br>Dr. Martin Me<br>⊙ Corona FAQ Uj<br>Liebe Mitarbeiten                                                                                                   | hrtens P<br>Befolgen Sie bitte die in dem Dokument "Informationen für Zertifikatinhaber" aufgeführt<br>https://info.pca.dfn.de/doc/Info_Zertifikatinhaber.pdf                                                                                                    | ten Regelungen:                                    |  |  |  |  |  |  |  |  |
| Dr. Martin Me                                                                                                    | hrtens  A Mit freundlichen Grüßen                                                                                                    |                                                    |  |  |  |  |  |  |  |  |
| Filter angewendet                                                                                                    | I UCS 301 20.03.0000 v<br>a halauu Verhunden 🔲 💷 -                                                                                                    | + 100 %                                            |  |  |  |  |  |  |  |  |
|                                                                                                    |                                                                                                    | 도 4 <sup>3</sup> )                                 |  |  |  |  |  |  |  |  |

Wechseln Sie nun in "E-Mail Sicherheit" und klicken Sie auf "Import".

| R: 6 -                                                                                                    |                                                                                                    |                                                                                                    | Posteingang - testuser@uni-hremen.de - Outlo                                                                                                    | ok                                                                                     |                                                             |                                                     |
|----------------------------------------------------------------------------------------------------|----------------------------------------------------------------------------------------------------|----------------------------------------------------------------------------------------------------|----------------------------------------------------------------------------------------------------|----------------------------------------------------------------------------------------|-------------------------------------------------------------|-----------------------------------------------------|
| Betti State Seader                                                                                                    | /Fareformer Arrich                                                                                                    | 1.0K- C-IDS                                                                                                    |                                                                                                    |                                                                                        |                                                             |                                                     |
| Neue Neue<br>Favoritenordner hierhin zie                                                                                                  | ischen Archivieren Antworten Antwort | Illen Weiterleiten 📷 -<br>Antworten                                                                                                    | Verschieben in: ?<br>An Vorgesette(n)<br>Team-E-Mail<br>QuickSteps 7, Verschieben                                                                                                    | <ul> <li>☐ Ungelesen/Gelesen</li> <li>▶ Zur Nachverfolgung *<br/>Kategorien</li> </ul> | Personen suchen<br>Adressbuch<br>E-Mail filtern *<br>Suchen | Alle Ordner<br>senden/empfangen<br>Senden/Empfangen |
| <ul> <li>✓ testuser@uni-breme</li> <li>▷ Posteingang 101</li> <li>Postausgang</li> <li>RSS-Feeds (Nur dieser Co<br/>Suchordner</li> </ul> | Vertrauenswürdige Herausgeber<br>Datenschutzoptionen<br>E-Mail-Sicherheit<br>Anlagenbehandlung<br>Automatischer Download<br>Makroeinstellungen<br>Programmgesteuerter Zugriff                                                                                                    | Verschlüsselte E-Mi<br>Verschlüsselte E-Mi<br>Para Ingali<br>Digitale ID<br>Digitale ID<br>Digitale ID<br>Digitale ID<br>Digitale ID<br>Digitale ID<br>Mara dec<br>Importdi<br>Kennwo<br>Name de<br>ALMAR ODIGITAL |                                                                                                    | lüsseln<br>x<br>uter.<br>ti<br>ihsuchen<br>onischen Trans                              | ><br>saktionen nachgewiesen werden                          | я.<br>Ял                                            |
|                                                                                                    |                                                                                                    | Als Nur Exportie<br>Exportie<br>Sie ein K<br>Digitale<br>Skript ir<br>Skri<br>Skri<br>Bestätig<br>Digitale                                                                                                    | re Sie die Informationen der digitalen ID in eine D<br>ennwort ein, um diese Informationen besser zu sch<br>ID:<br>mei:<br>en:<br>soft Internet Explorer 4.0-kompatibel (niedrige Sich<br>ale ID vom System löschen | atei. Geben<br>ützen.<br>wahien<br>hsuchen<br>erheitsstufe)<br>Abbrechen               |                                                             | n<br>können Sie eine<br>ben, benötigen Sie          |
|                                                                                                    | English version so<br>Letzten Monat<br>Dr. Martin Me<br>© Corona FAQ U<br>Liebe Mitarbeiteri                                                                                                    | hrtens 9<br>Jodate 22.05.2020                                                                                                    | - und Ihr eigenes Zertifikat, da<br>Befolgen Sie bitte die in dem D<br><u>https://info.pca.dfn.de/doc/Inf</u>                                                                                                    | is Sie im Anhang dieser Ma<br>okument "Informationen f<br>fo_Zertifikatinhaber.pdf     | OK Abbreche<br>il finden.<br>ür Zertifikatinhaber" aufgefül | d=2;RA ID=4070                                      |
| 🗹 🔤 🕹 🗹                                                                                                    | Dr. Martin Me<br>O Rundschreiber                                                                                                    | hrtens 💡<br>n des Sen 20.05.2020                                                                                                    | Mit freundlichen Grüßen                                                                                                    |                                                                                        |                                                             | -                                                   |
| Filter angewendet                                                                                                    | English varian s                                                                                                    | a balaw                                                                                                    |                                                                                                    |                                                                                        | Verbunden                                                   | + 100 %                                             |
| 📫 🛱 📻 (                                                                                                    | 📦 🥥 🔘 🗎                                                                                                    | 0                                                                                                    |                                                                                                    |                                                                                        | /                                                           | 、 臣                                                 |

Ein neues Fenster öffnet sich, das Sie nach der Zertifikats-Datei fragt. Bitte klicken Sie auf "Durchsuchen" und wählen Sie die P12 Datei, die Ihren Namen enthält. Bei Franz Testuser ist der Name der Datei "Franz\_Testuser\_2024-06-15.p12".

| F: 6 -                                                                                                    |                                                                           | Posteino                                                                                                    | aana - testuser@uni-bremen.de - Outloo                                                                                                    | k                                                                                        |                                                                                                    | A - 0 X                                             |
|----------------------------------------------------------------------------------------------------|---------------------------------------------------------------------------|----------------------------------------------------------------------------------------------------|----------------------------------------------------------------------------------------------------|------------------------------------------------------------------------------------------|----------------------------------------------------------------------------------------------------|-----------------------------------------------------|
| Datei Start Senden                                                                                                    | /Empfangen Ordner Ansich                                                  | nt Hilfe CalDay Synchroniz                                                                                                    | er 🛛 Was möchten Sie tun?                                                                                                    |                                                                                          |                                                                                                    |                                                     |
| Neue Neue<br>E-Mail Elemente Neu                                                                                                    | ischen Archivieren<br>Löschen                                             | Allen Weiterleiten 📷 -<br>Antworten                                                                                               | erschieben in: ?<br>Norgesetzte(n)<br>arm-E-Mail<br>QuickSteps<br>To<br>Verschieben *<br>MoneNote<br>Verschieben *<br>Verschieben *<br>Verschieben *<br>Verschieben *<br>Verschieben *<br>Verschieben *<br>Verschieben *<br>Verschieben *<br>Verschieben *<br>Verschieben *<br>Verschieben * | <ul> <li>☐ Ungelesen/Gelesen</li> <li>▶ Zur Nachverfolgung ▼<br/>Kategorien</li> </ul>   | Personen suchen<br>Adressbuch<br>E-Mail filtern *<br>Suchen<br>Adressbuch<br>Laut<br>vorlesen<br>Rede | Alle Ordner<br>senden/empfangen<br>Senden/Empfangen |
| Pavoritenoroner niemin zie                                                                                                    | nen K -Aktuallas Dastfash                                                 | -d O Alstuallas Bastfach -                                                                                                    | Trust Center                                                                                                    | <u></u>                                                                                  |                                                                                                    | ×                                                   |
| <ul> <li>testuser@uni-breme</li> <li>Posteingang 101</li> <li>Postausgang</li> <li>RSS-Feeds (Nur dieser Co</li> </ul>                                                                                                    | Vertrauenswürdige Herausgeber<br>Datenschutzoptionen<br>E-Mail-Sicherheit | Verschlüsselte E-Mail-Nachri                                                                                                    | ichten<br>agen für ausgehende Nachrichten verschli<br>Nachrichten digitale Signatur binzufügen.                                                                                                    | üsseln                                                                                   |                                                                                                    |                                                     |
| Suchordner                                                                                                    | Anlagenbehandlung<br>Automatischer Download<br>Makroeinstellungen         | Digitale ID importie<br>○ĭ Sicherheitspro<br>← → ~ ↑                                                                              | ren/exportieren<br>sfil suchen<br>I > Dieser PC > Downloads                                                                                                    | ×<br>▼ ひ                                                                                 | ×<br>oads" durchsuchen                                                                                | 8,                                                  |
|                                                                                                    | riogianningestedette Zogini                                               | Digitale<br>Organisieren ▼<br>✓ * Schnellzug<br>Desktop<br>Als Nur-<br>Star<br>Bilder<br>♥ CD-Laufv                               | Neuer Ordner  iff  iff  iff  iff  iff  iff  iff  i                                                                                                    | Änderur<br>-15.p12 15.06.20                                                              | Iter Time Private                                                                                     | n.<br>n                                             |
|                                                                                                    |                                                                           | Skript in etc<br>Skri > O Microsoft (<br>Skri > C Microsoft (<br>Skri > C Microsoft (<br>Desktop<br>> C OneDrive<br>> & Der Arnol | Dutlooi<br>:                                                                                                    |                                                                                          |                                                                                                    | können Sie eine                                     |
|                                                                                                    |                                                                           | > 💻 Dieser PC<br>> 🏹 Bibliothel                                                                                                   | ken<br>(F-) V <<br>Dateiname:                                                                                                    | Sicherheitsin                                                                            | ><br>formationen (*.pfx ~                                                                             | ben, benötigen Sie<br>d=2;RA ID=4070                |
|                                                                                                    |                                                                           |                                                                                                    |                                                                                                    | Tools 🔻 Öffnen                                                                           | Abbrechen                                                                                             | en                                                  |
|                                                                                                    | English version s<br>Letzten Monat<br>Dr. Martin Me<br>© Corona FAQ U     | ee below<br>chrtens 🎗<br>pdate 22.05.2020                                                                                         | - und ihr eigenes Zertifikat, das<br>Befolgen Sie bitte die in dem Do<br>https://info.pca.dfn.de/doc/Info                                                                                                    | s Sie im Anhang dieser Mail<br>okument "Informationen fü<br><u>Zertifikatinhaber.pdf</u> | finden.<br>r Zertifikatinhaber" aufgefi                                                               | ührten Regelungen:                                  |
| Markan 10 and 10 and 10 an | Liebe Mitarbeiter Dr. Martin Me O Rundschreibe                            | innen und<br>ehrtens P<br>n des Sen 20.05.2020                                                                                    | Mit freundlichen Grüßen                                                                                                    |                                                                                          | Verbunden 🔲 📾                                                                                         | - 100%                                              |
| E Hi 📄 (                                                                                                    | 🜢 🤉 O 😑                                                                   | 03                                                                                                    |                                                                                                    |                                                                                          |                                                                                                    | ^ 〒 ∜ <sup>14:27</sup><br>15.06.2020 ▽              |

Bitte Wählen Sie die P12 Datei aus und klicken Sie auf "Öffnen".

| R 6 -                                 |                                             |                                   | ngang - tertucar@uni-hremen deOutles                                                                                                    |                                                                                             |                                                                    | 厨 _ ∩ . ∨                                           |
|---------------------------------------|---------------------------------------------|-----------------------------------|----------------------------------------------------------------------------------------------------|---------------------------------------------------------------------------------------------|--------------------------------------------------------------------|-----------------------------------------------------|
|                                       |                                             | Postei                            | - Outoc                                                                                                    |                                                                                             |                                                                    |                                                     |
| Datei Start Senden                    | n/Empfangen Ordner Ansicht                  | t Hilfe CalDav Synchron           | izer                                                                                                    | 1                                                                                           |                                                                    |                                                     |
| Neue Neue<br>E-Mail Elemente *<br>Neu | Dischen Archivieren Antworten A antworten A | Vorten<br>Antworten               | Verschieben in: ? An Vorgesetzte(n) Vorgesetzte(n) | <ul> <li>☐ Ungelesen/Gelesen</li> <li>▶ Zur Nachverfolgung ▼</li> <li>Kategorien</li> </ul> | Personen suchen<br>Adressbuch<br>T E-Mail filtern -<br>Suchen Rede | Alle Ordner<br>senden/empfangen<br>Senden/Empfangen |
| Favoritenordner hierhin zie           | ehen 4 - Aktuallas Bastfach                 | d 🔿 Alstuallas Dastfach –         | 11 <u></u> 6                                                                                                    | <u>^</u>                                                                                    |                                                                    |                                                     |
| ▲ testuser@uni-breme                  |                                             |                                   | Irust Center                                                                                                    |                                                                                             | ×                                                                  | _                                                   |
| Posteingang 101                       | Vertrauenswürdige Herausgeber               | Verschlüsselte E-Mail-Nach        | richten                                                                                                    |                                                                                             |                                                                    |                                                     |
| Postausgang                           | Datenschutzoptionen                         | Q_ Inhalt und A                   | nlagen für ausgehende Nachrichten verschl                                                                                                    | üsseln                                                                                      |                                                                    |                                                     |
| RSS-Feeds (Nur dieser Co              | E-Mail-Sicherheit                           | Ausgebende                        | Nachrichten digitale Signatur hinzufügen                                                                                                    |                                                                                             |                                                                    |                                                     |
| Suchordner                            | Anlagenbehandlung                           | Digitale ID import                | ieren/exportieren                                                                                                    | ×                                                                                           |                                                                    | 8                                                   |
|                                       | Automatischer Download                      | Bestehende di     Importieren Sie | gitale ID aus einer Datei importieren<br>die digitale ID aus der Datei auf Ibren Compi                                                                                                    | iter.                                                                                       |                                                                    |                                                     |
|                                       | Drogrammastellungen                         | Geben Sie das b<br>verwendete Ken | eim Exportieren des Zertifikats in diese Datei<br>nwort ein.                                                                                                    | igenii                                                                                      |                                                                    |                                                     |
|                                       | Programmigestedenter zügnm                  | Digitale<br>Importdatei:          | C:\Users\Arnold\Downloads\ Durch                                                                                                    | hsuchen                                                                                     |                                                                    |                                                     |
|                                       |                                             | Kennwort:                         | •••••                                                                                                    | onischen Tran                                                                               | saktionen nachgewiesen werden                                      |                                                     |
|                                       |                                             | Name der digita                   | en ID:                                                                                                    |                                                                                             |                                                                    | n.                                                  |
|                                       |                                             | Als Nur- O Digitale ID in e       | ine Datei exportieren                                                                                                    |                                                                                             |                                                                    | n                                                   |
|                                       |                                             | Star Sie ein Kennwor              | lie Informationen der digitalen ID in eine Da<br>t ein, um diese Informationen besser zu schü                                                                                                    | itei. Geben<br>itzen.                                                                       |                                                                    |                                                     |
|                                       |                                             | Digitale ID:                      | Aust                                                                                                    | wählen                                                                                      |                                                                    |                                                     |
|                                       |                                             | Skript in Dateiname:              | Durch                                                                                                    | hsuchen                                                                                     |                                                                    |                                                     |
|                                       |                                             | Kennwort:                         |                                                                                                    |                                                                                             |                                                                    | können Sie eine                                     |
|                                       |                                             | Skri Bestätigen:                  |                                                                                                    |                                                                                             |                                                                    |                                                     |
|                                       |                                             | Microsoft Int                     | ernet Explorer 4.0-kompatibel (niedrige Siche                                                                                                    | erheitsstufe)                                                                               |                                                                    |                                                     |
|                                       |                                             | Digitale ID vo                    | m System loschen                                                                                                    |                                                                                             |                                                                    |                                                     |
|                                       |                                             |                                   | ОК                                                                                                    | Abbrechen                                                                                   |                                                                    | ben, benötigen Sie                                  |
|                                       |                                             |                                   |                                                                                                    |                                                                                             |                                                                    |                                                     |
|                                       |                                             |                                   |                                                                                                    |                                                                                             |                                                                    |                                                     |
|                                       |                                             |                                   |                                                                                                    |                                                                                             |                                                                    | d=2;RA ID=4070                                      |
|                                       |                                             |                                   |                                                                                                    |                                                                                             | OK Abbrecher                                                       |                                                     |
|                                       | English version se                          | e below                           | <ul> <li>und Ihr eigenes Zertifikat, das</li> </ul>                                                                                                    | s Sie im Anhang dieser Ma                                                                   | ail finden.                                                        |                                                     |
|                                       | Letzten Monat     Dr. Martin Ma             | hrtong 9                          | Befolgen Sie bitte die in dem Do                                                                                                    | okument "Informationen i                                                                    | für Zertifikatinhaber" aufgefüh                                    | rten Regelungen:                                    |
|                                       | © Corona FAQ Up<br>Liebe Mitarbeiterin      | odate 22.05.2020<br>nnen und      | https://info.pca.dfn.de/doc/Info                                                                                                    | o Zertifikatinhaber.pdf                                                                     |                                                                    |                                                     |
|                                       | Dr. Martin Me                               | hrtens 💡                          | Mit freundlichen Grüßen                                                                                                    |                                                                                             |                                                                    |                                                     |
|                                       | O Rundschreiben                             | n des Sen 20.05.2020              | •                                                                                                    |                                                                                             |                                                                    |                                                     |
| Filter angewendet                     |                                             |                                   |                                                                                                    |                                                                                             | Verbunden                                                          | - + 100 %                                           |
|                                       | 😜 🧐 🚺 🔁 🗌                                   | 0                                 |                                                                                                    |                                                                                             | ^                                                                  | ・ 中 (1) 15.06.2020                                  |

Nun müssen Sie das Passwort, welches beim Speichern der D12-Datei vergeben wurde, eingeben und auf "OK" klicken.

| R: 6 -                      |                                                          | Poste                          | ingang - tectuser@uni-bremen.de - Outloo                                                     | le .                                                                                                    |                                            |                                                     |
|-----------------------------|----------------------------------------------------------|--------------------------------|----------------------------------------------------------------------------------------------|----------------------------------------------------------------------------------------------------|--------------------------------------------|-----------------------------------------------------|
| Dotoi Start Cal             | /Emoforgon Orders &                                      | Hilfo ColDay Sured             | nizar O Was mõchter Sister?                                                                  |                                                                                                    |                                            |                                                     |
| Neue Neue<br>Neu Neu        | 55schen Archivieren<br>Löschen Archivieren All<br>antw   | en Weiterleiten                | Verschieben in: ?<br>An Vorgesetzte(n) ▼<br>Team-E-Mail ▼<br>QuickSteps 5 Verschieben        | <ul> <li>☐ Ungelesen/Gelesen</li> <li>☐ Zur Nachverfolgung *</li> <li>¥ Ztar Sachverfolgung *</li> <li>¥ E-Mail</li> <li>Such</li> </ul> | suchen<br>buch<br>filtern *<br>ten<br>Rede | Alle Ordner<br>senden/empfangen<br>Senden/Empfangen |
| Favoritenordner hierhin zie | chen < California Contractor                             | d 🔿 Altuallas Bastfach         | - · · · · · · · · ·                                                                          | Awa 15                                                                                                    |                                            |                                                     |
| ▲ testuser@uni-breme        |                                                          |                                | Trust Center                                                                                 |                                                                                                    | ×                                          |                                                     |
| Posteingang 101             | Vertrauenswürdige Herausgeber                            | Verschlüsselte E-Mail-Nac      | hrichten                                                                                     |                                                                                                    |                                            |                                                     |
| Postausgang                 | Datenschutzoptionen                                      | □ In <u>h</u> alt und A        | Anlagen für ausgehende Nachrichten verschl                                                   | üsseln                                                                                                    |                                            |                                                     |
| RSS-Feeds (Nur dieser Co    | E-Mail-Sicherheit                                        |                                | en Nachrichten digitale Signatur hinzufügen                                                  | ×                                                                                                    |                                            |                                                     |
| Suchoraner                  | Aniagenbenandlung                                        | Bastabanda                     | lieten/exponeren                                                                             |                                                                                                    |                                            | 8~                                                  |
|                             | Makroeinstellungen                                       | Importieren Sie                | die digitale ID aus einer Datei importieren<br>die digitale ID aus der Datei auf Ihren Compu | uter. ngen                                                                                                    |                                            |                                                     |
|                             | Programmgesteuerter Zugriff                              | Digitale Import des pri        | neim Exnortieren des Zertitikats in diese Datei<br>vaten Austauschschlüssels                 | ×                                                                                                    |                                            |                                                     |
|                             |                                                          |                                | Eine Anwendung erstellt ein geschütztes Obiek                                                | t. onischen Transaktionen n                                                                                                    | achaewiesen werden                         | <b>A</b>                                            |
|                             |                                                          |                                |                                                                                              |                                                                                                    | 5                                          |                                                     |
|                             |                                                          |                                |                                                                                              |                                                                                                    |                                            | n.                                                  |
|                             |                                                          | Als Nur-                       |                                                                                              |                                                                                                    |                                            | n                                                   |
|                             |                                                          | Star                           | Privater Schlüssel des CryptoAPI                                                             |                                                                                                    |                                            |                                                     |
|                             |                                                          |                                | Calaba da Mar                                                                                |                                                                                                    |                                            |                                                     |
|                             |                                                          | Skript in                      | Sicherheitsstufe gewählt.                                                                    | stufe                                                                                                    |                                            |                                                     |
|                             |                                                          | Skri                           | OK Abbrechen D                                                                               | Details                                                                                                    |                                            | können Sie eine                                     |
|                             |                                                          | Microsoft In                   | ternet Explorer 4.0-kompatibel (niedrige Siche                                               | erheitsstufe)                                                                                                    |                                            |                                                     |
|                             |                                                          | Digitale ID v                  | om System löschen                                                                            |                                                                                                    |                                            |                                                     |
|                             |                                                          |                                | ОК                                                                                           | Abbrechen                                                                                                    |                                            | ben, benötigen Sie                                  |
|                             |                                                          |                                |                                                                                              |                                                                                                    |                                            |                                                     |
|                             |                                                          |                                |                                                                                              |                                                                                                    |                                            |                                                     |
|                             |                                                          |                                |                                                                                              |                                                                                                    |                                            | d=2;RA ID=4070                                      |
|                             | kpalich verses as                                        | below                          |                                                                                              |                                                                                                    | K Abbrechen                                |                                                     |
|                             | Letzten Monat                                            | DEIOW                          | - und ihr eigenes Zertifikat, das                                                            | s sie im Anhang dieser Mail finden.                                                                                                    |                                            |                                                     |
|                             | Dr. Martin Meh<br>© Corona FAQ Up<br>Liebe Mitarbeiterin | nrtens 😫<br>date 22.05.2020    | Befolgen Sie bitte die in dem Do<br>https://info.pca.dfn.de/doc/Info                         | okument "Informationen für Zertifika<br>Dizertifikatinhaber.pdf                                                                          | itinhaber" aufgeführ                       | ten Regelungen:                                     |
| M                           | Dr. Martin Meh<br>O Rundschreiben<br>Englich version see | nrtens 😫<br>des Sen 20.05.2020 | Mit freundlichen Grüßen                                                                      |                                                                                                    |                                            | ¥                                                   |
| Filter angewendet           |                                                          |                                |                                                                                              | Verbun                                                                                                    | den 🔲 🕮                                    | + 100 %                                             |
| 📲 🛱 🥫 (                     | ڬ 🕤 🚺 🔁 🚺                                                | D <mark>⊠</mark>               |                                                                                              |                                                                                                    |                                            | 型                                                   |

Ein Fenster öffnet sich. Folgen Sie den Anweisungen und klicken Sie auf "OK".

| ∰ 5 <del>.</del>                                      |                                                                                                    | Posteingang - testuser@uni-bremen.de - Outlook                                                                                                    | x 0 - 1                                            |  |  |  |  |  |  |  |
|-------------------------------------------------------|----------------------------------------------------------------------------------------------------|----------------------------------------------------------------------------------------------------|----------------------------------------------------|--|--|--|--|--|--|--|
| Datei Start Sender                                    | n/Empfangen Ordner Ansicht                                                                                                    | Hilfe CalDav Synchronizer $Q$ Was möchten Sie tun?                                                                                                    |                                                    |  |  |  |  |  |  |  |
| Neue Neue<br>E-Mail Elemente ×                        | öschen Archivieren Antworten A<br>Löschen                                                                                                    | Weiterfeiten       Image: Construction       Image: Construction | Alle Ordner<br>enden/empfangen<br>Senden/Empfangen |  |  |  |  |  |  |  |
| Favoritenordner hierhin zie                           | ehen < Taktuallas Portfach                                                                                                    | d O Alduallas Backfach - A                                                                                                    | ٦                                                  |  |  |  |  |  |  |  |
| ▲ testuser@uni-breme                                  |                                                                                                    | irust Center X                                                                                                    | -                                                  |  |  |  |  |  |  |  |
| Posteingang 101                                       | Vertrauenswürdige Herausgeber Verschlüsselte E-Mail-Nachrichten                                                                                                    |                                                                                                    |                                                    |  |  |  |  |  |  |  |
| Postausgang<br>RSS-Feeds (Nur dieser Co<br>Suchordner | Jatenschutzoptionen     Imlait und Anlagen für ausgehende Nachrichten verschlüsseln       Jardieser Co     E-Mail-Sicherheit       Anlagenbehandlung     Ausgehenden Nachrichten digitale Signatur hinzufügen       Antermatischer Dewelende     Signierte Nachrichten als Klartext senden       Signierte Nachrichten als Klartext senden     Signierte Nachrichten als Klartext senden                                                                                                    |                                                                                                    |                                                    |  |  |  |  |  |  |  |
|                                                       | Makroeinstellungen                                                                                                    | Standardeinstellung:                                                                                                    |                                                    |  |  |  |  |  |  |  |
|                                                       | Programmgesteuerter Zugriff                                                                                                    |                                                                                                    |                                                    |  |  |  |  |  |  |  |
|                                                       | Programmgesteuerter Zugriff       Digitale IDs (Zertifikate)         Digitale IDs (Zertifikate)       Digitale IDs bzw. Zertifikate sind Dokumente, mit denen die Identität in elektronischen Transaktionen nachgewiesen kann.         Importieren/Exportieren       Importieren/Exportieren         Als Nur-Text lesen       Standardnachrichten im Nur-Text-Format lesen         Digital signierte Nachrichten im Nur-Text-Format lesen       Skript in Ordnern         Skript in freigegebenen Ordnern zulassen       Skript in freigegebenen Ordnern zulassen |                                                                                                    |                                                    |  |  |  |  |  |  |  |
|                                                       |                                                                                                    |                                                                                                    | ben, benötigen Sie<br><u>d=2;RA_ID=4070</u>        |  |  |  |  |  |  |  |
|                                                       |                                                                                                    | OK Abbrechen                                                                                                    | ]                                                  |  |  |  |  |  |  |  |
| L                                                     | English version se                                                                                                    | below - und Ihr eigenes Zertifikat, das Sie im Anhang dieser Mail finden.                                                                                                    |                                                    |  |  |  |  |  |  |  |
|                                                       | ✓ Letzten Monat<br>Dr. Martin Me<br>⊙ Corona FAQ Up<br>Liebe Mitarbeiterii                                                                                                    | Artens Refolgen Sie bitte die in dem Dokument "Informationen für Zertifikatinhaber" aufgeführ<br>https://info.pca.dfn.de/doc/Info_Zertifikatinhaber.pdf                                                                                                    | ten Regelungen:                                    |  |  |  |  |  |  |  |
| 🖂 🔤 😂 🖸                                               | Dr. Martin Me<br>Q Rundschreiben                                                                                                    | ntens X Mit freundlichen Grüßen                                                                                                    | •                                                  |  |  |  |  |  |  |  |
| Filter angewendet                                     | Enalish varian co                                                                                                    | Verbunden                                                                                                    | + 100 %                                            |  |  |  |  |  |  |  |
| 🕂 ăi 📒                                                | 🌢 🕥 🖸 😑 🚺                                                                                                    | ~ ~                                                                                                    | 14:27<br>転 4》)15.06.2020                           |  |  |  |  |  |  |  |

Outlook kann nun signierte oder verschlüsselte E-Mails verschicken. Bitte prüfen Sie die Einstellungen des Trust Center und schließen Sie dann das Fenster.

| Ē                                                                                                    | ട <u>-</u>                |                                               |                                                                                                    | Poste                    | eingang - testus                   | er@uni-bremen.de - Outlook                                          |                                                                                     |                           | T            | -                  | ٥     | ×     |
|----------------------------------------------------------------------------------------------------|---------------------------|-----------------------------------------------|----------------------------------------------------------------------------------------------------|--------------------------|------------------------------------|---------------------------------------------------------------------|-------------------------------------------------------------------------------------|---------------------------|--------------|--------------------|-------|-------|
|                                                                                                    | ५ ∂                       |                                               |                                                                                                    |                          |                                    |                                                                     |                                                                                     |                           |              |                    |       | ×     |
| Datei                                                                                                    | Nachrie                   | tht Einfüg                                    | n Optionen Text formatieren                                                                                    | Überprüfen Hill          | fe 🖓 Was n                         | nöchten Sie tun?                                                    |                                                                                     |                           |              |                    |       |       |
| Einfüger                                                                                                    | Aussch<br>Mopier<br>Forma | nneiden<br>en<br>t übertragen<br>i <b>ge </b> | $ \begin{array}{c c} \hline & \hline & \hline & \hline & \hline & \hline & \hline & \hline & \hline & \hline $ |                          | Duch Namen<br>überprüfer<br>Namen  | Datei Element Signati<br>anfügen - anfügen - F<br>Einfügen          | I Nachverfolgung →<br>I Wichtigkeit: hoch<br>Wichtigkeit: niedrig<br>Markierungen 5 |                           |              |                    |       | ^     |
|                                                                                                    | An                        | helms@uni                                     | bremen.de                                                                                                    |                          |                                    |                                                                     |                                                                                     |                           |              |                    |       |       |
| ÷                                                                                                    | Cc                        |                                               |                                                                                                    |                          |                                    |                                                                     |                                                                                     |                           |              |                    |       |       |
| Sender                                                                                                    | Betreff                   | Lescht                                        |                                                                                                    |                          |                                    |                                                                     |                                                                                     |                           |              |                    |       |       |
| Verschlüsselungsprobleme       ×         Amterial State       Beim Verschlüsseln dieser Nachricht für die aufgeführten Empfänger<br>sind Probleme aufgetreten. Entweder ist das Zertfikat nicht<br>oder wird nicht unterstützt:         helms@uni-bremen.de |                           |                                               |                                                                                                    |                          |                                    |                                                                     |                                                                                     |                           |              |                    |       |       |
|                                                                                                    |                           |                                               |                                                                                                    | Wenn Sie<br>Die aufge    | fortfahren, wird<br>führten Empfän | die Nachricht verschlüsselt und<br>ger werden die Nachricht u. U. n | gesendet.<br>icht lesen                                                             |                           |              |                    |       |       |
|                                                                                                    |                           |                                               |                                                                                                    |                          | Unverschlüsse                      | t senden Weiter A                                                   | bbrechen                                                                            |                           |              |                    |       |       |
|                                                                                                    |                           |                                               |                                                                                                    |                          |                                    |                                                                     |                                                                                     |                           |              |                    | 197.9 |       |
|                                                                                                    |                           |                                               | Rektorat via InfoMa                                                                                            | il 😫                     | inceps,                            | /pk.pedam.ac/am ca gioc                                             | ar gz/egr bin/pab/pareni                                                            | a-getotutior uge;nume-n   | iacz, ia = 2 | .,104 10-          | 4070  |       |
|                                                                                                    |                           |                                               | ① Das Rektorat im Gespr<br>English version see belov                                                           | äc 25.05.2020<br>/       | - und                              | Ihr eigenes Zertifikat, das S                                       | e im Anhang dieser Mail f                                                           | inden.                    |              |                    |       |       |
|                                                                                                    |                           |                                               | ▲ Letzten Monat                                                                                                |                          | Befolg                             | en Sie bitte die in dem Doku                                        | ment "Informationen für                                                             | Zertifikatinhaber" aufgef | ührten R     | egelung            | en:   |       |
|                                                                                                    |                           |                                               | Dr. Martin Mehrtens<br>© Corona FAQ Update<br>Liebe Mitarbeiterinnen u                                         | 22.05.2020               | https:/                            | /info.pca.dfn.de/doc/Info                                           | Zertifikatinhaber.pdf                                                               |                           |              | 3'6                |       |       |
|                                                                                                    |                           | ý •                                           | Dr. Martin Mehrtens     O Rundschreiben des Se     Englich version ses helev                                   | <b>8</b><br>n 20.05.2020 | Mit fre                            | undlichen Grüßen                                                    |                                                                                     |                           |              |                    |       | ¥     |
| Filter an                                                                                                    | gewendet                  |                                               |                                                                                                    |                          |                                    |                                                                     |                                                                                     | Verbunden                 |              |                    | +     | 100 % |
|                                                                                                    | Ξŧ                        | <b>—</b> (1)                                  |                                                                                                    |                          |                                    |                                                                     |                                                                                     |                           | へ口・          | \$») <sup>14</sup> | F28   |       |

Sie können verschlüsselte E-Mails nur an Empfänger schicken, von denen Sie eine digital signierte E-Mail erhalten hatten. Ansonsten erhalten Sie die Fehlermeldung, die Sie hier sehen.

| F          | 5 <del>;</del>                                                        |                                         |                     |                                                                                 | F                               | osteinga       | ng - testuser       | r@uni-bremen.de - Outlook                                  |                                             |                                                                                                    |                 | T         | _                    | Ø   | ×      |
|------------|-----------------------------------------------------------------------|-----------------------------------------|---------------------|---------------------------------------------------------------------------------|---------------------------------|----------------|---------------------|------------------------------------------------------------|---------------------------------------------|----------------------------------------------------------------------------------------------------|-----------------|-----------|----------------------|-----|--------|
|            | े<br>5 ∂                                                              |                                         |                     |                                                                                 |                                 |                | -<br>Tescht - Na    |                                                            |                                             |                                                                                                    |                 |           |                      |     |        |
| Datei      | Nachrie                                                               | tht Einfüg                              | en Opt              | ionen Text formatieren Ú                                                        | Überprüfen                      | Hilfe          | 🖓 Was mi            | öchten Sie tun?                                            |                                             |                                                                                                    |                 |           |                      |     |        |
| Einfüger   | Aussch<br>Forma<br>Forma                                              | hneiden<br>en<br>t übertragen<br>age ra | F <i>K</i> <u>I</u> | A^ A   Ξ - Ξ<br>1   2 - A -   Ξ Ξ Ξ  <br>Text                                   | E →   &  <br>e = → =   Adr<br>G | essbuch<br>Nam | Namen<br>Überprüfen | Datei Element Signatu<br>anfügen * anfügen * *<br>Einfügen | I Nachve<br>I Wichtig<br>Wichtig<br>Markier | erfolgung <del>-</del><br>gkeit: hoch<br>gkeit: niedrig<br>rungen 🕞                                            |                 |           |                      |     | ^      |
|            | An                                                                    | helms@uni                               | -bremen.de          |                                                                                 |                                 |                |                     |                                                            |                                             |                                                                                                    |                 |           |                      |     |        |
| = <b>_</b> | Cc                                                                    |                                         |                     |                                                                                 |                                 |                |                     |                                                            |                                             |                                                                                                    |                 |           |                      |     |        |
| Sender     | Betreff                                                               | Lescht                                  |                     |                                                                                 | Windows Sish                    | a shait        |                     |                                                            | ~                                           |                                                                                                    |                 |           |                      |     |        |
|            | Apmeldeinformationen orfordarlich                                     |                                         |                     |                                                                                 |                                 |                |                     |                                                            |                                             |                                                                                                    |                 |           |                      |     |        |
|            | Anmeldeinformationen erforderlich                                     |                                         |                     |                                                                                 |                                 |                |                     |                                                            |                                             |                                                                                                    |                 |           |                      |     |        |
|            | Möchten Sie der App Zugriff auf Ihren privaten Schlüssel<br>gewähren? |                                         |                     |                                                                                 |                                 |                |                     |                                                            |                                             |                                                                                                    |                 |           |                      |     |        |
|            |                                                                       |                                         |                     |                                                                                 | Schlüsselbe<br>CryptoAPI        | schreibu       | ıng : Priva         | ter Schlüssel des                                          |                                             |                                                                                                    |                 |           |                      |     |        |
|            |                                                                       |                                         |                     |                                                                                 |                                 |                |                     |                                                            |                                             |                                                                                                    |                 |           |                      |     |        |
|            |                                                                       |                                         |                     |                                                                                 |                                 |                |                     |                                                            |                                             |                                                                                                    |                 |           |                      |     |        |
|            |                                                                       |                                         |                     |                                                                                 |                                 |                |                     |                                                            |                                             |                                                                                                    |                 |           |                      |     |        |
|            |                                                                       |                                         |                     |                                                                                 |                                 | Zulasse        | n                   | Nicht zulasser                                             | ı                                           |                                                                                                    |                 |           |                      |     |        |
|            |                                                                       |                                         |                     |                                                                                 |                                 |                |                     |                                                            |                                             |                                                                                                    |                 |           |                      |     |        |
|            |                                                                       |                                         |                     |                                                                                 |                                 |                |                     |                                                            |                                             |                                                                                                    |                 |           |                      |     |        |
|            |                                                                       |                                         |                     |                                                                                 |                                 |                |                     |                                                            |                                             |                                                                                                    |                 |           |                      |     |        |
|            |                                                                       |                                         |                     |                                                                                 |                                 |                |                     |                                                            |                                             |                                                                                                    |                 |           |                      |     |        |
|            |                                                                       |                                         |                     |                                                                                 |                                 |                |                     |                                                            |                                             |                                                                                                    |                 |           |                      |     |        |
|            |                                                                       |                                         |                     |                                                                                 |                                 |                |                     |                                                            |                                             |                                                                                                    |                 |           |                      |     |        |
|            |                                                                       |                                         |                     |                                                                                 |                                 |                |                     |                                                            |                                             |                                                                                                    |                 |           |                      |     |        |
|            |                                                                       |                                         |                     |                                                                                 |                                 |                |                     |                                                            |                                             |                                                                                                    |                 |           |                      |     |        |
|            |                                                                       |                                         | -                   |                                                                                 | ~                               | _              | mapsq1              | pki.pca.am.ac/am.ca.gioo                                   | n gzyogi onij                               | pub/parenu-getotate                                                                                            | a uge;nume=m    | acana-z   | , <del>104</del> 10- |     |        |
|            |                                                                       |                                         |                     | Rektorat via InfoMail<br>① Das Rektorat im Gespräc<br>English version see below | 25.05.2020                      |                | - und I             | hr eigenes Zertifikat, das Si                              | e im Anhang                                 | dieser Mail finden.                                                                                            |                 |           |                      |     |        |
|            |                                                                       |                                         |                     | ▲ Letzten Monat                                                                 |                                 |                | D-f-l               | - Ole bitte die is des Col                                 |                                             | and a second second second second second second second second second second second second second second second | habaallas f. f. |           |                      |     |        |
|            |                                                                       |                                         |                     | Dr. Martin Mehrtens<br>① Corona FAQ Update<br>Liebe Mitarbeiterinnen und        | <b>2</b> 2.05.2020              |                | berolge<br>https:// | /info.pca.dfn.de/doc/Info_2                                | ertifikatinhal                              | nationen für Zertifikätin<br><u>ber.pdf</u>                                                                    | naver- autgetu  | inrten Ri | egeiung              | en: |        |
|            |                                                                       | · ڭ                                     |                     | Dr. Martin Mehrtens<br>O Rundschreiben des Sen                                  | <b>e</b><br>20.05.2020          | Ŧ              | Mit freu            | undlichen Grüßen                                           |                                             |                                                                                                    |                 |           |                      |     | ¥      |
| Filter an  | gewendet                                                              |                                         |                     |                                                                                 |                                 |                |                     |                                                            |                                             | Verbunden                                                                                                    |                 |           | -                    | +   | 100 %  |
|            | <b>⊟</b> i                                                            | <b>i ()</b>                             | 9                   |                                                                                 |                                 |                |                     |                                                            |                                             |                                                                                                    |                 | へ口く       | 14                   | 28  | $\Box$ |

Bei der Nutzung Ihres Nutzerschlüssels wird zukünftig Outlook um Erlaubnis fragen. Ohne die Erlaubnis, verschicken Sie normale lesbare E-Mails ohne digitale Signatur.